| Camera                                            | 9-2                      |
|---------------------------------------------------|--------------------------|
| Getting Started                                   | 9-2                      |
| Photo Camera                                      | 9-4                      |
| Capturing Still Images                            | 9-4                      |
|                                                   |                          |
| Video Camera                                      | 9-6                      |
| Video Camera<br>Recording Video                   | . <b> 9-6</b><br>9-6     |
| Video Camera<br>Recording Video<br>Shooting Modes | 9-6<br>9-6<br><b>9-7</b> |

| Editing Images       | 9-10  |
|----------------------|-------|
| Printing             | 9-14  |
| Printing Images      | .9-14 |
| Additional Functions | 9-15  |
| Troubleshooting      | 9-19  |

# 9

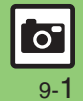

# **Getting Started**

Capture still images or record video.

#### Various Image Sizes

Select small sizes to send captured images/recorded video via S! Mail\*; select larger sizes for higher resolutions.

#### **Multiple Shooting Modes**

Apply effect or add frame, capture sequential/panoramic or scan images.

#### Auto Focus

Measures the distance between subjects and camera to adjust focus.

## **Imaging Functions**

Edit captured images or print on a compatible printer.

\*May not be delivered as sent depending on image/recording size or recipient device.

#### Precautions

- Clean dust/smudges from lens cover with a soft cloth before use.
- Mobile camera is a precision instrument, however, some pixels may appear brighter or darker.
- Shooting/saving images while handset is hot may affect the image quality.
- Subjecting the lens to direct sunlight will damage the camera's color filter.

#### Auto Shut-off

- Before image capture/recording, mobile camera shuts down after a period of inactivity and handset returns to Standby.
   Shutter Click
- Shutter click and Self-timer tone sound at fixed volume regardless of handset settings.

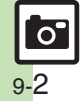

#### **Viewfinder Description**

Indicators appear at the top of Display. Press Softkeys on the right for basic operations or access full menu via Options at the bottom.

Slider is closed in most operation descriptions/screenshots.

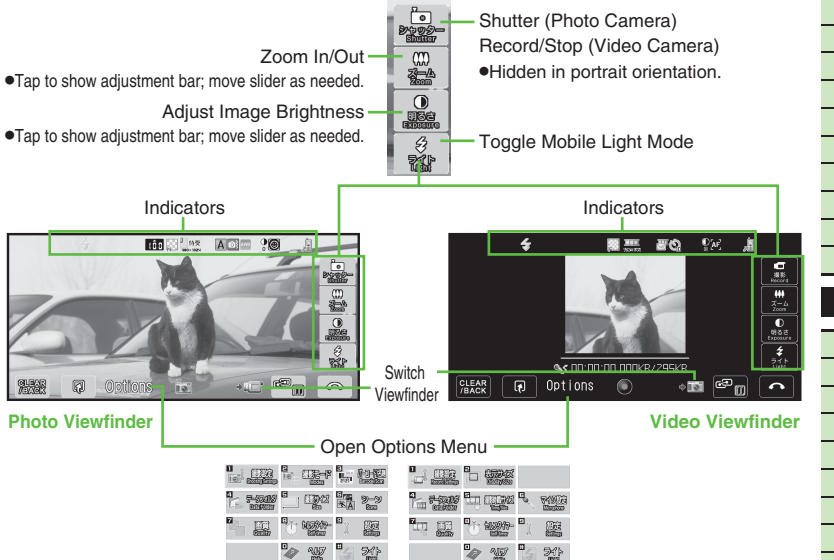

#### **Photo Viewfinder Indicators**

| 冬                                                                                                    | Mobile Light                                                                                                    |
|----------------------------------------------------------------------------------------------------|----------------------------------------------------------------------------------------------------|
| i û î                                                                                                    | Memory                                                                                                    |
| <b>5</b>                                                                                                    | Picture Quality                                                                                                    |
| Г.                                                                                                    | Picture Size                                                                                                    |
| Ð,                                                                                                    | Continuous Shoot                                                                                                    |
| A                                                                                                    | Scene                                                                                                    |
| 6)}                                                                                                    | Shake Reducing                                                                                                    |
| ŝ                                                                                                    | Self-timer                                                                                                    |
| <i>A</i> in <b>8</b>                                                                                                    | White Balance                                                                                                    |
| P                                                                                                    | Exposure                                                                                                    |
| <b>E</b> 3                                                                                                    | <b>F</b>                                                                                                    |
| ( <b>@</b> ]                                                                                                    | FOCUS                                                                                                    |
|                                                                                                    | Save to                                                                                                    |
| Video V                                                                                                    | Save to                                                                                                    |
| IIIIIIIIIIIIIIIIIIIIIIIIIIIIIIIIIIIII                                                                                                    | Save to fiewfinder Indicators Mobile Light                                                                                                    |
| IDENTIFY INTERNATION                                                                                                    | Save to Viewfinder Indicators Mobile Light Video Quality                                                                                                    |
| IIIIIIIIIIIIIIIIIIIIIIIIIIIIIIIIIIII                                                                                                    | Save to Viewfinder Indicators Mobile Light Video Quality Record Size                                                                                                    |
| ©<br>₽<br>Video V<br>⊗<br>₩<br>₽                                                                                                    | Save to Viewfinder Indicators Mobile Light Video Quality Record Size Memory for image capture                                                                                                    |
| ©<br>Nideo V<br>≪<br>S<br>S<br>S<br>S<br>S<br>S<br>S<br>S<br>S<br>S<br>S<br>S<br>S                                                                                      | Focus         Save to         /iewfinder Indicators         Mobile Light         Video Quality         Record Size         Memory for image capture         Record Time                                                   |
| ■<br>ジ<br>Video V<br>参<br>総<br>日<br>で<br>で<br>で<br>で<br>で<br>の<br>で<br>の<br>い<br>で<br>の<br>の<br>い<br>で<br>の<br>の<br>の<br>の<br>の<br>の<br>の<br>の<br>の<br>の<br>の<br>の<br>の | Focus         Save to         /iewfinder Indicators         Mobile Light         Video Quality         Record Size         Memory for image capture         Record Time         Self-timer                                |
| ©<br>S<br>Video V<br>≪<br>S<br>S<br>S<br>S<br>S<br>S<br>S<br>S<br>S<br>S<br>S<br>S<br>S                                                                                 | Focus         Save to         /iewfinder Indicators         Mobile Light         Video Quality         Record Size         Memory for image capture         Record Time         Self-timer         Exposure               |
| ©<br>P<br>Video V<br>≪<br>∞<br>∞<br>∞<br>∞<br>∞<br>∞<br>0<br>0<br>0<br>0<br>0<br>0<br>0<br>0<br>0<br>0<br>0<br>0<br>0                                                   | Focus         Save to         /iewfinder Indicators         Mobile Light         Video Quality         Record Size         Memory for image capture         Record Time         Self-timer         Exposure         Focus |

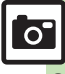

# Photo Camera

# **Capturing Still Images**

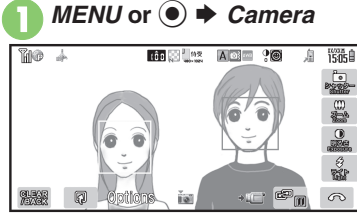

Photo Viewfinder

- Frames appear on detected faces. (Face Auto Focus)
- Alternatively, touch area to lock focus on.

#### Frame image on Display ➡ Shutter or ▶

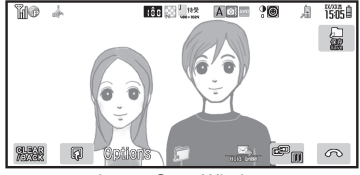

- Image Save Window
- Shutter clicks and the captured image appears. (To discard file and start over, press CLEAR/BACK or MERCE).)

# Save or D

- Image is saved. (Viewfinder returns for another shot.)
- Open saved images via Data Folder.

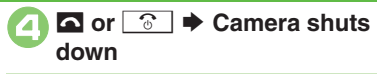

#### **Face Detection**

• Detection may fail depending on face angle, distance from subject or environment.

#### Sending Captured Images via S! Mail

- After ⊘, ⋈ or ⋎ ♦ Complete message ♦ Send or ⋎
- May not be delivered as sent depending on image size or recipient device.

#### **Pre-Image Capture Operations**

| Operation                      | Touch Panel                          | Key         |
|--------------------------------|--------------------------------------|-------------|
| Zoom In/Out                    | Zoom  → Tap<br>adjustment bar        | ٢           |
| Exposure                       | <i>Exposure</i> ➡ Tap adjustment bar | •           |
| Toggle<br>Mobile Light<br>Mode | Light                                | <b>#</b> ,ä |

#### Advanced

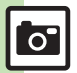

Opening Help Activating Mobile Light Adjusting focus quickly for close-up shots Adjusting focus manually Locking focus Changing image guality (P.9-15)

Correcting Face Auto Focus images Changing image size Changing mode according to lighting or subject (P.9-16)

#### **Enlarging Specific Image Portions**

Check captured image details before saving.

May be unavailable depending on image size, etc.

#### Touch Panel

#### In image save window, Long Touch portion

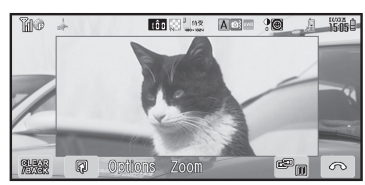

Partial Enlargement Window

- Touched portion is enlarged; double-tap or spread fingers to enlarge further.
- To return to captured image, tap CLEAR/BACK.

Viewing Outside of Enlarged Portion Drag finger within enlarged portion

#### Handset Keys

# In image save window,

- ا 🕈 🖳 ا در (Long)
- Press (•) to enlarge further.
- To return to captured image, press []\_\_\_\_\_.
- Key Assignments:

#### Landscape Orientation

| ∃ ‡        | Б "#         | 9 wxxz      |
|------------|--------------|-------------|
| Upper left | Upper center | Upper right |
| ⊇.≝ Left   | 5 Center     | 🛯 🖑 Right   |
| 1 *        | Ч ён         | 7           |
| Lower left | Lower center | Lower right |

#### Portrait Orientation

| ۱ ÷            | <b>2</b> #C  | ∃ 📲         |
|----------------|--------------|-------------|
| Upper left     | Upper center | Upper right |
| Ч≛ Left        | 5 Center     | Б 🐰 Right   |
| 7 <sup>®</sup> | 8 *          | 9 wsrz      |
| Lower left     | Lower center | Lower right |

Viewing Outside of Enlarged Portion

#### Advanced

Occessing files from Viewfinder Sending files Adjusting brightness Activating automatic saving Changing save location (P.9-15)
 Setting Center Auto Focus Adjusting color balance according to lighting conditions Changing shutter click sound (And more on P.9-16)

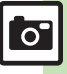

# **Recording Video**

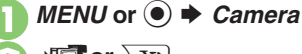

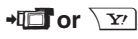

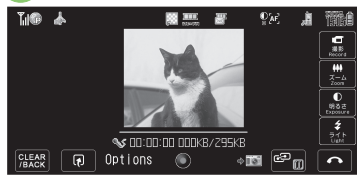

#### Video Viewfinder

- Omit 🕑 if Video Camera is already active.
- For pre-recording operations, see
   P.9-4 "Pre-Image Capture Operations."

# Imaning

ю

#### Frame image on Display *Record* or

 Recording starts after a tone. (To start over, press CLEAR/BACK or MERCE.)

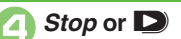

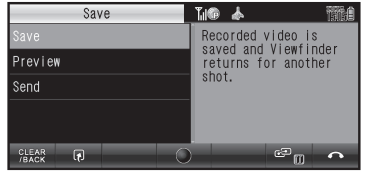

- Video Save Menu
- Recording stops with a tone. (To discard file and start over, press CLEAR/BACK or [MERCE.)

# Save

- Video is saved. (Viewfinder returns for another shot.)
- Play saved video via Data Folder or Media Player.

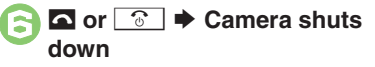

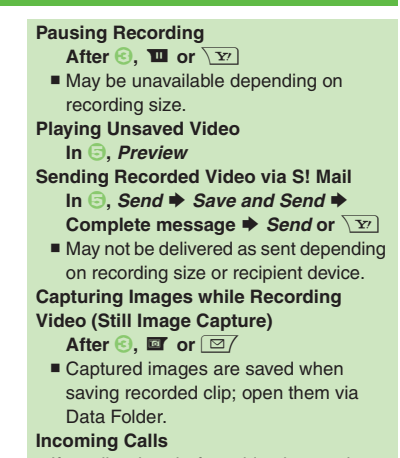

• If a call arrives before video is saved, recorded clip is temporarily saved. End the call to return.

#### When Battery Runs Low

• Recording stops. (Recorded clip is saved.)

#### Advanced

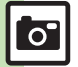

Opening Help Activating Mobile Light Adjusting focus quickly for close-up shots (And more on P.9-15)
 Changing recording time/size Inlarging Viewfinder size Recording video without sound Setting video encoding to H.264 (P.9-16)

# **Using Shooting Modes**

May be unavailable depending on selected image/recording size.

#### Self-timer

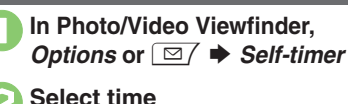

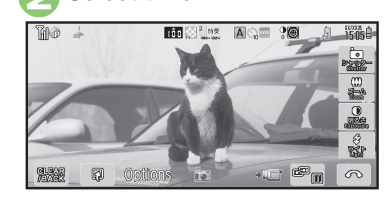

- Frame image on Display 
  Shutter/Record or
- After selected time elapses, captured image appears or recording starts.
- To stop recording, press Stop or D.

#### Releasing Shutter during Countdown After ☉, *Shutter/Record* or ▶ Incoming Calls/Alarm during Countdown

• Countdown stops. (Self-timer remains active.)

|                                                          | · · · · · · · · · · · · · · · · · · ·            |  |
|----------------------------------------------------------|--------------------------------------------------|--|
| Available Modes:                                         |                                                  |  |
| 4 Pictures Capture four separate images with Index Image |                                                  |  |
| 9 Pictures                                               | Capture nine separate<br>images with Index Image |  |
| Overlapped                                               | Capture five images to create a composite image  |  |
| In Photo Viewfinder,<br>Options or ☑/ ➡ Modes            |                                                  |  |
|                                                          |                                                  |  |
| Mode Menu                                                |                                                  |  |
| 闷 Continuous                                             |                                                  |  |

Continuous Shoot (Photo Camera)

Select mode 
Select speed

#### Frame image on Display ➡ Shutter or ▶

- After image capture, Index Image or a composite image appears.
- When shooting speed is set to *Manual* (4 Pictures and 9 Pictures modes), repeat ④ for each frame.

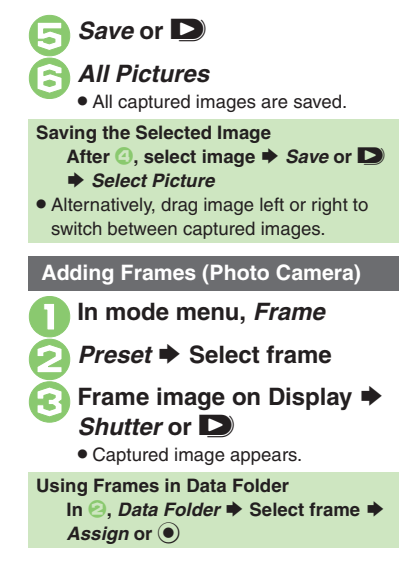

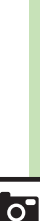

#### **Shooting Modes**

#### **Camera Effects (Photo Camera)**

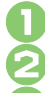

In mode menu, Effects

Select effect 🕈 Apply or 🖲

#### Frame image on Display *Shutter* or ■

• Captured image appears.

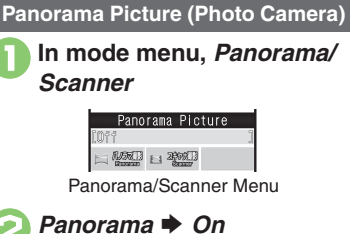

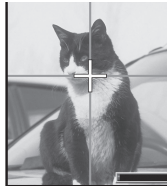

- Move handset slowly to keep aligned with either of yellow lines.
- Image is captured automatically when the bar (=>>) turns blue.

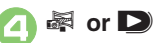

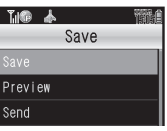

Save Menu

 Image is captured and Save menu opens.

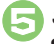

Save • Image is saved.

Checking Unsaved Images [Save Menu] *Preview* Sending Captured Images via S! Mail [Save Menu] *Send* ➡ *Save and Send* ➡ Complete message ➡ *Send* or ∑r

9-8

0

#### Scanning Images (Photo Camera)

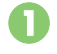

In Panorama/Scanner menu, Scanner

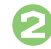

Select size 
Frame image on Display 🕈 💐 or D

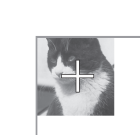

• Move handset slowly to scan the area to capture. (Refer to indicators on Display.)

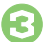

#### 🖉 or D

• Image is captured and Save menu opens.

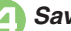

Save

• Image is saved.

#### Handling Captured Images

• Preview or send them via S! Mail in the same way as Panorama Picture images.

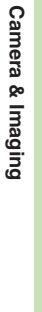

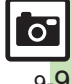

# **Editing Images**

# **Editing Images**

#### **Getting Started**

The following options are available. Some images may not be editable depending on file type and size.

#### Picture Editor

| Resize       | Select from preset sizes or crop image for size  |
|--------------|--------------------------------------------------|
| Frame        | Add Frame to images                              |
| Paste        | Add text/dates to images                         |
| Retouch      | Dress up images with<br>preloaded visual effects |
| Stamp        | Add stamps to images                             |
| Face Arrange | Make smiley, angry or sad faces                  |
| Correction   | Correct images                                   |
| Rotate       | Rotate images                                    |
| Scribbling   | Scribble or sketch                               |
| File Format  | Convert file format and<br>change file size      |

#### Composite

| Split Picture     | Combine up to four images into one |
|-------------------|------------------------------------|
| Merge<br>Panorama | Combine two still images into one  |

#### **Picture Editor**

- MENU or → Data Folder Pictures → Highlight image
  - Options or 🖂 🕈 Edit
  - Picture Editor

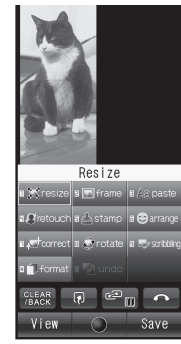

Picture Editor Menu

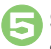

#### Select effect Edit

• To start over, press *CLEAR/BACK* or Witten.

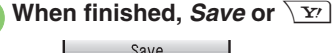

| Sav         | /e |
|-------------|----|
| Save as New |    |
| Overwrite   |    |

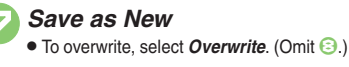

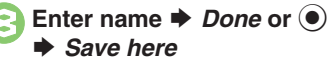

#### Canceling Effects After , undo

To restore effect immediately after canceling, select *redo*.

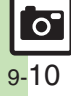

#### Scribbling

Drag finger on Display to scribble or sketch.

# In Picture Editor menu, scribbling

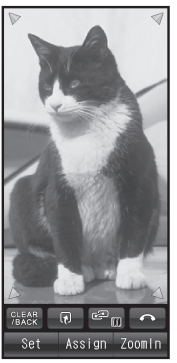

• Press *ZoomIn* or *Y* to enlarge.

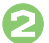

#### Touch image and move finger

• To see portions outside Display, drag arrows at the corners.

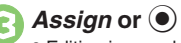

• Editing is completed.

**Changing Line Thickness & Color** Set or <a></a> <a></a> Select color 
Done or 
Y

**Changing Image Size** 

Resize to Preset Size

In Picture Editor menu. resize

Select size

Specify display area

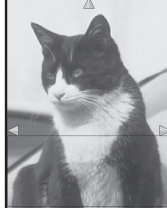

- To zoom in/out, press *Resize* or then adjust size.
- Omit 📀 if there is no rectangle on the image.

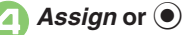

Editing is completed.

Cropping Images

In Picture Editor menu, resize

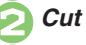

Move + to the upper left corner of the portion to crop Switch or <a>C</a>

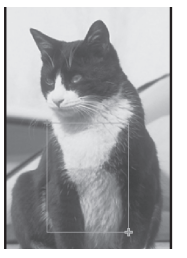

Move + to the lower right corner of the portion to crop Assign or (•)

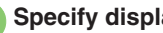

- Specify display area
- To zoom in/out, press *Resize* or <a>>></a> then adjust size.

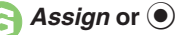

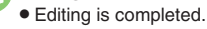

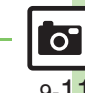

#### Advanced

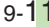

#### **Editing Images**

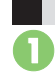

**Face Arrange** 

In Picture Editor menu, *arrange* 

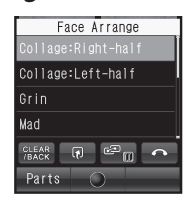

Face Arrange Menu

#### Select type

- Assign or 🖲
- Editing is completed.

#### Important Face Arrange Usage Note

• When using Face Arrange, take care not to create images that may embarrass or offend others. Always obtain permission before photographing others.

#### Adjusting Positions

Change the default positions and sizes of targets to fit the image.

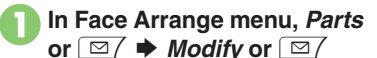

• A rectangle appears with + in the upper left corner.

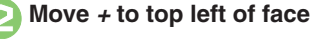

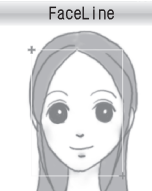

💽 Switch or 🖂

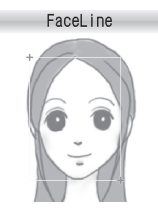

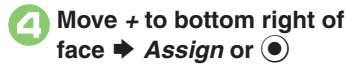

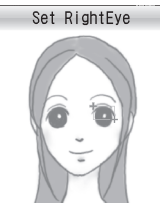

• Face line is set. Set the eyes and then mouth in the same way.

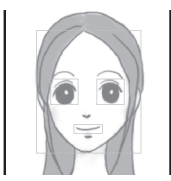

- Assign or ♦ Yes ♦ Save here
  - Image is saved as a new entry with Face Arrange positions adjusted.
     Complete Face Arrange. Face Arrange is applied to the adjusted positions.

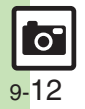

#### Composite

#### Panorama Images

Panorama Image Effects:

| Near View | Best suited for close-up shots |
|-----------|--------------------------------|
| Document  | Use for images with text       |
| Standard  | Apply to other images          |

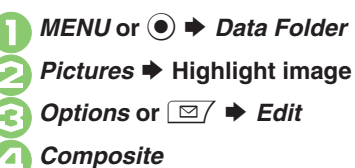

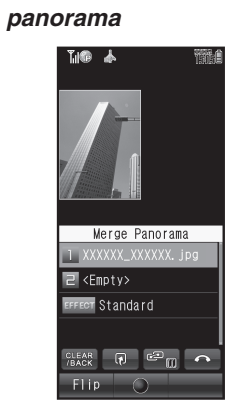

- File highlighted in 🕗 is set as left image.
- Select image *EFFECT* ⇒ Select effect
   Editing is completed.

| When finished, Save or Y     Merged image appears.                                                                           |
|----------------------------------------------------------------------------------------------------|
| 😑 <i>OK</i> or 🖲                                                                                                    |
| <ul> <li>Enter name ⇒ Done or ●</li> <li>⇒ Save here</li> </ul>                                                              |
| Changing Images<br>After ②, select image ⇒ Change or<br>⊡7 ⇒ Select image<br>Switching Image Positions<br>After ③ Flin or □7 |
|                                                                                                    |

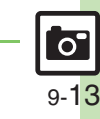

Camera & Imaging

Combining reduced images (P.9-18)

Advanced

# **Printing Images**

Digital Print Order Format (DPOF)

Select images from Memory Card and specify the number of copies to print on DPOF-compatible printers, or at digital printing services.

DPOF settings made on other devices are unusable; delete existing settings to create new ones on handset.

*MENU* or ● *Settings →* Highlight *Connectivity* tab

Memory Card 
DPOF

Number of Copies

| T <sub>il</sub> G | <u>له</u> ( | 52     | Ĩ    |
|-------------------|-------------|--------|------|
| N                 | lumb        | er/Tot | al:0 |
| For .             |             |        |      |
| For               | Each        | Pictur |      |

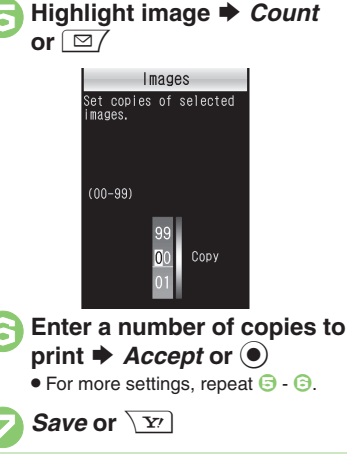

For Each Picture 
Select

folder

Applying a Number to All Images In , For All Pictures → Enter a number of copies to print → Accept or Canceling Specified Number In , enter 00 → Accept or Save or Viewing Current Print Settings In , Check Settings

#### **Using Printers**

Connect handset to a Bluetooth<sup>®</sup>-compatible printer and print images in Pictures folder.

- Activate Bluetooth® on the printer.
- Some images may not be sent depending on file type and size.

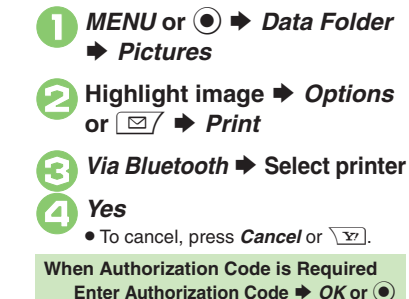

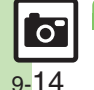

Advanced

# Additional Functions

| Photo Camera & Video Camera                      |                                                                                                    |  |
|--------------------------------------------------|----------------------------------------------------------------------------------------------------|--|
| Opening Help                                     | In Photo/Video Viewfinder, Options or 🖾 🗼 Help                                                                                                    |  |
| Activating Mobile<br>Light                       | <ul> <li>In Photo/Video Viewfinder, Options or Light ⇒ On or Auto     <li>Low Light is also available for still image capture.</li> <li>Do not use Mobile Light near people's faces or look into the light yourself.</li> </li></ul>                                                          |  |
| Adjusting focus<br>quickly for<br>close-up shots | In Photo/Video Viewfinder, Options or 🖅 🔶<br>Shooting Settings or Record Settings 🗭 Focus<br>Macro                                                                                                    |  |
| Adjusting focus<br>manually                      | In Photo/Video Viewfinder, Options or ☑ →<br>Shooting Settings or Record Settings → Focus<br>→ Manual → Tap adjustment bar or ③ → OK<br>or ⑥<br>• To readjust focus, press ◀ or ♪.                                                                                                    |  |
| Locking focus                                    | [Start Here] In Photo/Video Viewfinder ⇒ See below         Touch Panel         Tap area you want to lock focus on         Handset Keys         Image: Tap area subject in center of Display first.         • To start over, press         Image: Tap area subject in center of Display first. |  |
| Changing image quality                           | In Photo/Video Viewfinder, <i>Options</i> or 🖾 / 🔶<br><i>Quality</i> 🕈 Select quality                                                                                                    |  |

|                                    | Start Here In Photo/Video Viewfinder, Options or<br>☑                                                        |  |
|------------------------------------|----------------------------------------------------------------------------------------------------|--|
| Accessing files<br>from Viewfinder | Still Images<br>Highlight file <i>→ View</i> or ●                                                            |  |
|                                    | Video<br>Highlight file ⇒ <i>Play</i> or ●                                                                   |  |
|                                    | Panorama/Scanned Images<br>After image capture (Save menu opens), Send<br>Select option                      |  |
| Sending files                      | Other Still Images         After image capture (image appears), Options         or □/ ⇒ Send ⇒ Select option |  |
|                                    | Video<br>After recording (Save menu opens), Send ><br>Select option                                          |  |
| Adjusting<br>brightness            | In Photo/Video Viewfinder, Options or ☑<br>Shooting Settings or Record Settings<br>Exposure<br>Adjust level  |  |
| Activating<br>automatic saving     | In Photo/Video Viewfinder, <i>Options</i> or ⊠/<br><i>Settings</i><br><i>Auto Save</i><br><i>On</i>          |  |
| Changing save<br>location          | In Photo/Video Viewfinder, <i>Options</i> or ☑/ ♦<br><i>Settings</i> ♦ <i>Save to</i> ♦ Select location      |  |

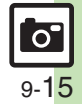

#### **Additional Functions**

#### Photo Camera

|                                                                      | Start Here         After image capture (image appears),           Options or            Correlate to Face          See below                                                                                                    |
|----------------------------------------------------------------------|----------------------------------------------------------------------------------------------------|
| Correcting Face<br>Auto Focus images                                 | Adjusting Face/Background Brightness<br>Against sun  Apply or                                                                                                    |
|                                                                      | Blurring Out-of-Focus Portions<br>Portrait  Apply or                                                                                                    |
| Changing image<br>size                                               | In Photo Viewfinder, <i>Options</i> or 🖾 🔶 Size 🔶 Select size                                                                                                    |
| Changing mode<br>according to<br>lighting or subject                 | In Photo Viewfinder, <i>Options</i> or ☑∕ ♦ Scene ♦ Select mode                                                                                                    |
| Setting Center<br>Auto Focus                                         | In Photo Viewfinder, <i>Options</i> or ⊠/<br><i>Shooting Settings</i><br><i>Focus</i><br><i>Center AF</i>                                                                                                    |
| Adjusting color<br>balance according to<br>lighting conditions       | In Photo Viewfinder, <i>Options</i> or ⊡/ ⇒ <i>Shooting</i><br><i>Settings</i> ⇒ <i>White Balance</i> ⇒ Select mode                                                                                                    |
| Changing shutter<br>click sound                                      | In Photo Viewfinder, Options or ☑ ➡<br>Settings ➡ Shutter Sound ➡ Select pattern<br>● Shutter click sounds for Continuous Shoot,<br>Panorama Picture and Scanner are fixed.                                                                                           |
| Hiding indicators                                                    | In Photo Viewfinder, <i>Options</i> or ☑7 → <i>Settings</i><br>→ <i>Indicators</i> → <i>Hide</i>                                                                                                    |
| Releasing shutter<br>remotely with a<br>Bluetooth <sup>®</sup> watch | <ul> <li>In Photo Viewfinder, press the corresponding button on Bluetooth<sup>®</sup> watch</li> <li>Connect handset to a Bluetooth<sup>®</sup> watch and set Set Remote Shutter to On beforehand. For details, see the Bluetooth<sup>®</sup> watch guide.</li> </ul> |

| Disabling remote<br>shutter control via<br>Bluetooth <sup>®</sup> watches | In Photo Viewfinder, Options or ☑ →<br>Settings → Remote Shutter → Off<br>• Available when a Bluetooth <sup>®</sup> watch is registered. |
|---------------------------------------------------------------------------|----------------------------------------------------------------------------------------------------|
|                                                                           | Start Here       In Photo Viewfinder, Options or          Settings ⇒ Panorama Set. ⇒ See below                                           |
| Changing<br>Panorama settings                                             | Hiding Guides<br>Assisting Lines   Off                                                                                                   |
|                                                                           | Locking Display Brightness during Image Capture<br>AE-Lock 	The Enable                                                                   |
| Changing<br>Panorama image<br>preview method                              | In Panorama preview, <i>Options</i> or 🖻 🔶 <i>Manual Scroll</i> or <i>Full Image</i>                                                     |
| Disabling shake reduction                                                 | In Photo Viewfinder, <i>Options</i> or ☑/ → <i>Modes</i><br>→ <i>Shake Reducing</i> → <i>Off</i>                                         |

#### Video Camera

| Changing<br>recording time/size    | In Video Viewfinder, <i>Options</i> or ☑ → <i>Time/</i><br>Size → For Message or Extended → Select<br>size |
|------------------------------------|----------------------------------------------------------------------------------------------------|
| Enlarging<br>Viewfinder size       | In Video Viewfinder, <i>Options</i> or <a>The Display Size</a> Enlarge                                     |
| Recording video<br>without sound   | In Video Viewfinder, <i>Options</i> or 🖾 🔶 <i>Microphone</i> 🔶 <i>Off</i>                                  |
| Setting video<br>encoding to H.264 | In Video Viewfinder, <i>Options</i> or ⊠⁄ ⇒<br>Settings ⇒ Encode ⇒ H. 264                                  |

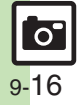

Changing file size may affect image quality.
To return to Picture Editor menu, press *CLEAR*/

BACK or Mare.

| Editing Images Picture Editor       |                                                                                                    |                   | Start Here)       MENU or ● → Data Folder → Pictures         → Highlight image → Options or □ → Edit         → Picture Editor → See below |
|-------------------------------------|----------------------------------------------------------------------------------------------------|-------------------|----------------------------------------------------------------------------------------------------|
| Using additional<br>editing options | Start Here       MENU or ●       Data Folder        Pictures         Highlight image        Options or ⊡       Edit |                   | Adding Frames<br>frame ⇒ Select frame ⇒ Assign or ●                                                                                       |
|                                     | Pricture Editor      See below     Applying Visual Effects     retouch      Select effect      Assign or      ●     | lising additional | Adding Stamps<br>stamp ⇒ Select stamp ⇒ Move stamp ⇒<br>Assign or ●                                                                       |
|                                     | Changing Text/Outline Color<br>paste → Color or ⊡7 → Select text color →<br>Select outline color → Dene or ∑7       |                   | Correcting Image Parameters<br><i>correct</i> ⇒ Select type ⇒ <i>Assign</i> or ●                                                          |
|                                     | Adding Text                                                                                                    | editing options   | Rotating Images<br>rotate ⇒ Select type ⇒ Assign or ●                                                                                     |
|                                     | <i>paste</i> → <i>Free Text</i> → Enter text → <i>Done</i> or ●<br>→ Move text → <i>Assign</i> or ●                 |                   | Converting File Format<br>format → File Format → Select format                                                                            |
|                                     | Adding Dates<br>paste ⇒ Date ⇒ Move text ⇒ Assign or ●                                                              |                   | Changing file format may affect file size/image quality.     To return to Picture Editor menu, press <i>CLEAR/ BACK</i> or .              |
|                                     |                                                                                                    |                   | Changing File Size<br>format ⇒ File Size ⇒ Select size                                                                                    |

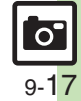

| Auc |                             |                                                                                                    |
|-----|-----------------------------|----------------------------------------------------------------------------------------------------|
|     | Composite                   | _                                                                                                    |
|     |                             | Start Here     MENU or ●     Data Folder ◆     Pictures       ◆ Highlight image ◆     Options or ○     ◆     Edit       ◆ Composite ◆     See below                                                                          |
|     | Combining                   | Creating Split Picture<br>split 480x1024 or split 240x320 → <empty> →<br/>Select file → When finished, Save or \vert →<br/>Enter name → Done or ● → Save here<br/>• Repeat from selecting <empty> as needed.</empty></empty> |
|     | Combining<br>reduced images | Previewing Split Picture<br>While creating Split Picture, <i>Options</i> or D/ View Composite                                                                                                    |
| )   |                             | Changing Images<br>While creating Split Picture, select image ⇒<br>Change or ⊡∕ ⇒ Select another                                                                                                    |
| ,   |                             | Deleting Images<br>While creating Split Picture, highlight image ⇒<br>Options or ⊡7 ⇒ Remove ⇒ Yes                                                                                                    |
|     | DPOF                        |                                                                                                    |
|     | Changing print settings     | [Start Here] <i>MENU</i> or (●) ◆ <i>Settings</i> ◆ Highlight<br><i>Connectivity</i> tab ◆ <i>Memory Card</i> ◆ <i>DPOF</i> ◆<br>See below                                                                                   |
|     |                             | Adding Dates to Prints<br>Settings → Add Date → On                                                                                                    |
|     |                             | Creating an Index Print<br>Settings ➡ Index Print ➡ On                                                                                                    |
|     |                             | Resetting                                                                                                    |

Reset Settings 

Yes

# Troubleshooting

#### Mobile Camera

 $\mathbf{2}$ 

#### Mobile camera won't activate

• Battery may be low. Charge battery or install a charged battery.

Editing Images

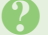

#### Cannot save/send edited images

• Edited images may be too large to save or send via mail.

#### DPOF

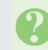

# Cannot specify print settings properly

• If Memory Card image files have been deleted or renamed on PCs or other devices, reset print settings and start over with settings.

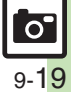